Excerpt from <a href="http://www.ferc.gov/docs-filing/forms/form-80/form-80.asp">http://www.ferc.gov/docs-filing/forms/form-80/form-80.asp</a>

## FERC-Form 80 Electronic Filing Instructions

- Select previous filer or new filer
  - Select "new filer" only if you have never completed a Form 80 for a particular project.
  - Previous filers: use any or all of the four fields to find your Form 80. Basic information for each project has been pre-populated.
  - For projects that have multiple developments, a Form 80 will be listed for each development. Select the PDF for the desired development. Single development projects will only have one project listed.
- Save the PDF to your computer. (DO NOT change the filename as your eFiling will be rejected).
- Complete the form data entry process off-line. NOTE: the form has changed since 2003; there are some new questions and some fields have been removed.
- Electronically file your Form 80 for each development with the Commission via eFiling.

For your convenience and clarity during the electronic filing process, please select these filing options:

Type of filing = Hydro: Washington DC What kind of filing are you making? = Report/form for existing project Filing Type = Form 80